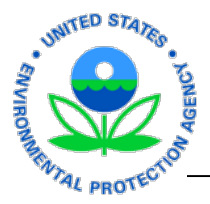

### Contents

| Introduction                                                     | 1  |
|------------------------------------------------------------------|----|
| Scope                                                            | 2  |
| Definitions                                                      | 2  |
| Section 1: CDX and iBoard Registration for New Users             | .3 |
| Section 2: Submitting Non-EPA Personnel Information Using iBoard | .8 |

# Introduction

This user guide describes the process that individuals or company/organization points of contact (POCs) must follow to submit non-EPA personnel data through the EPA's Central Data Exchange (CDX) iBoard application for review and approval. This document covers CDX registration and how to successfully submit information through iBoard.

# **IMPORTANT**

Each person submitting information through iBoard must have a unique CDX User ID and Password. Do **not** share your User ID or Password with anyone. And, do **not** use anyone else's User ID or Password.

It is recommended that personnel information be submitted via **web form**, because it is the most secure way to submit information. Web forms can be submitted individually or in groups of 15 or fewer. If your contract includes more than 15 individuals and you are the POC submitting everyone's information, simply make multiple group submissions.

The iBoard application shuts down after 20 minutes of inactivity. If a process is not completed when the application shuts down, information is lost and must be added again. The clock on the left of your screen shows you how much time remains.

If you have questions about the process or policies, please contact the Personnel Security Branch at **personnel\_security@epa.gov**.

Questions related to the Central Data Exchange (CDX) can be directed to any of the following:

- Person-to-person telephone support is available from the CDX Help Desk Monday through Friday 8 a.m. to 6 p.m. Eastern time. Call toll free at 888-890-1995.
- Send an email to helpdesk@epacdx.net, with "Technical Support" in the subject line.
- Fax requests are accepted 24 hours a day at **703-227-4199**. Support personnel will respond to faxed requests Monday through Friday from 8 a.m. to 6 p.m. Eastern time.

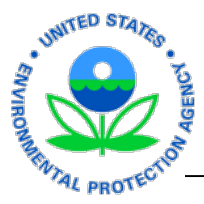

# Scope

These procedures apply only to the process for bringing **non-EPA personnel** (contractors, grantees, etc.) on board at EPA.

# Definitions

A number of terms used throughout this document are defined as follows:

## **EPA Contractor**

An EPA Contractor is someone who is on a contract managed *directly* by the EPA. Each EPA contractor has an EPA Contracting Officer (CO) and an EPA Contracting Officer's Representative (COR).

### **Non-EPA Contractor**

A Non-EPA Contractor works at/for the EPA on a contract managed by an agency *other than* EPA. (Neither the CO nor the COR work for EPA, so for iBoard/CDX purposes, use your EPA federal contact information.)

### **Non-EPA Personnel**

Personnel who work for or at the EPA but <u>not</u> under a Standard Form 52 originated by the EPA (e.g., EPA contractors, non-EPA contractors, grantees, SEEs, volunteers, etc.).

### **Student Services Contractor**

A Student Services Contractor works for the EPA and is considered to be the *only* person on the contract. (Each student has an EPA CO and an EPA COR).

### SEE Program Member

Someone who works at the EPA through the Senior Environmental Employment (SEE) Program as an experienced individual who is lent to the EPA through a cooperative agreement with another organization. (The SEE Program Office is the COR.)

### Volunteer

A volunteer completes services without payment from EPA or any outside agency/company. (Their EPA federal point of contact acts as the COR).

### Intergovernmental Personnel Act (IPA) Agreements (e.g., ORISE Interns, Grantees, Others)

Some individuals work at the EPA by way of IPA agreements between the EPA and other federal or nonfederal organizations. Their EPA federal point of contact acts as the COR.

### Contracting Officer (CO) / Grant Officer (GO) / Program Officer (PO) / SEE Monitor

The CO, GO, PO or SEE Monitor is the federal EPA employee who oversees the contract/grant process.

### Contracting Officer's Representative (COR)

A COR manages the on-boarding process for non-EPA personnel and oversees their work at the EPA. He/she also sponsors those who are eligible for an EPASS badge.

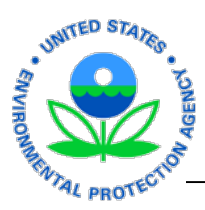

# Section 1: CDX and iBoard Registration for New Users

To access iBoard, you must be registered to use CDX:

- If you are already registered to use CDX, please advance to "<u>Section 2: Submitting Non-EPA</u> <u>Personnel Information</u>."
- If you have not yet registered for CDX, please go to this URL (<u>http://cdx.epa.gov/epa\_home.asp</u>). Then follow the instructions below to complete your CDX and iBoard registrations.

Each user only has to register once.

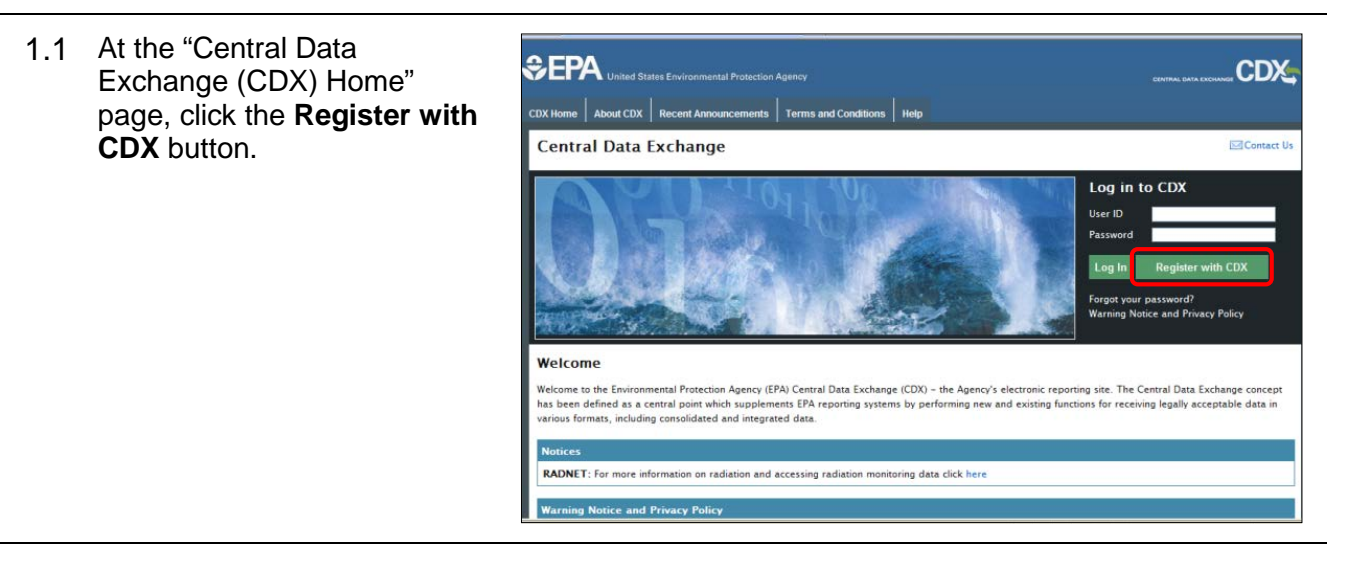

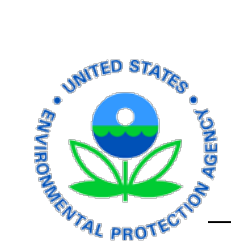

| 1.2 Scroll through and read the            | Contact Us                                                                                                    |
|--------------------------------------------|----------------------------------------------------------------------------------------------------|
| Terms & Conditions.                        | CDX Home » Terms & Conditions                                                                                                    |
|                                            | Terms & Conditions                                                                                                    |
|                                            | The access and use of CDX Registration for the electronic submittal of environmental information require the creation of a user ID<br>and password that I must maintain and keep confidential. I will review the following steps concerning the creation and maintenance<br>of a user ID and password.                                                                                                    |
|                                            | Warning Notice                                                                                                    |
|                                            | EPA's Central Data Exchange Registration procedure is part of a United States Environmental Protection Agency (EPA) computer<br>system, which is for authorized use only. Unauthorized access or use of this computer system may subject violators to criminal,<br>civil, and/or administrative action. All information on this computer system may be monitored, recorded, read, copied, and<br>disclosed by and to authorized personnel for official purposes, including law enforcement. Access or use of this computer system<br>by any person, whether authorized or unauthorized, constitutes consent to these terms.                                                                                                    |
|                                            | Privacy Statement                                                                                                    |
|                                            | EPA will use the personal identifying information which you provide for the expressed purpose of registration to the Central Data<br>Exchange site and for updating and correcting information in internal EPA databases as necessary. The Agency will not make this<br>information available for other purposes unless required by law. EPA does not sell or otherwise transfer personal information to an<br>outside third party. [Federal Register: March 18, 2002 (Volume 67, Number 52)][Page 12010-12013]                                                                                                    |
| Take special note of the                   | Choosing a CDX Password                                                                                                    |
| requirement for and                        |                                                                                                    |
| characteristics of the                     | For CUX registration purposes, I agree to select a password which will not be easily guessed (e.g., my name, my children's names,<br>birthdays, etc.). Passwords must be a minimum of 8 alpha-numeric characters (no spaces or special characters) and contain at<br>least 1 of each of the following:                                                                                                    |
| password you must create.                  | uppercase character     lowercase character     number                                                                                                    |
|                                            | Passwords may not begin with a number nor contain the word "password" nor contain your User Name.                                                                                                    |
|                                            | Protecting my CDX Password                                                                                                    |
|                                            | l agree to protect my CDX password.                                                                                                    |
|                                            | I will not divulge my password to any other individual; I will not store it in an unprotected location; and I will not allow it to be written into computer scripts to achieve automated login.                                                                                                    |
|                                            | Limited CDX Software Distribution                                                                                                    |
|                                            | Any distribution of software provided by the Environmental Protection Agency's Central Data Exchange shall be handled according to any defined license practices.                                                                                                    |
|                                            | CDX provides tools which contains FIPS-validated RSA BSAFE Crypto-J which is classified under Export Commodity Classification<br>Number (ECCN) 5D002 "Encryption Sofware" referenced under CCATS G059799. This product is eligible for license exception ENC<br>under Sections 740.17 (A) and (B) (2) of the Export Administration Regulations (EAR). The exportation of this item classified by the<br>Bureau of Industry and Security (BIS) as 5D002 "Unrestricted" to foreign subsidiaries of US companies is permitted under this<br>license exception ("ENC "Encryption"). This license exception does not apply to the embargoed nations of Cuba, Iran, North Korea,<br>Sudan and Syria or any parties found on the various government denial lists including the Department of Commerce Denied Parties<br>List. For additional information and guidance regarding your use of this product, please refer to the United States' standard<br>regulations for encryption at http://www.access.gpo.gov/bis/ear/pdf/740.pdf |
|                                            | Actions to take if my CDX Account has been Compromised                                                                                                    |
|                                            | If I have determined that my CDX account has become compromised, I agree to contact the CDX Technical Support staff at 888-890-1995 or (970) 494-<br>5500 for callers from Puerto Rico and Guam as soon as possible.                                                                                                    |
|                                            | Terminating my CDX Account                                                                                                    |
|                                            | I agree to notify CDX within ten working days if my duties change and I no longer need to interact with the CDX on behalf of my organization. I agree to<br>make this notification via either the CDX web interface or by notifying the CDX Technical Support staff at 888-890-1995 or (970) 494-5500 for callers<br>from Puerto Rico and Guam. This notification will allow CDX to deactivate my account and protect it from potential abuse by others.                                                                                                    |
| Click the I Accept and<br>Proceed buttons. | C I Accept I Decline Proceed Cancel                                                                                                    |

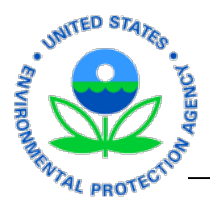

1.3 At the "CDX Registration" page, in the "Active Program Services List" search box, type **iBoard**.

> As you type, the iBoard link appears in the field below. Click the "**iBoard: EPA Internet On Boarding Application**" link.

| Core CDX Registrati                | on                                  |                                                            | Cont                  |
|------------------------------------|-------------------------------------|------------------------------------------------------------|-----------------------|
| 1. Request Program Service         | 2. Request Role Access              | 3. Provide User and Organization Informat                  | tion 4. Confirmation  |
| Begin typing a program service nar | ne or related keywords to filter th | e list of available services (e.g., air quality system, AQ | S, or Clean Air Act). |
|                                    |                                     |                                                            |                       |
| Active Program Service             | es List                             |                                                            |                       |
| neure rrogram serrie               |                                     |                                                            |                       |

1.4 In the "Part 1: User Information" section, **type** the required information in fields noted with an asterisk: User ID, title, first name, last name, password, re-type password, and responses to security questions 1, 2 and 3.

#### Important Notes:

 Information on this page refers to *you*, not the EPA or your employer. You are creating your own unique User ID.

| User ID *             | minniemouse                                  |          |               |
|-----------------------|----------------------------------------------|----------|---------------|
| Title *               | Ms                                           |          |               |
| First Name *          | Minnie                                       |          |               |
| Middle Initial        |                                              |          |               |
| Last Name *           | Mouse                                        |          |               |
| Suffix                | -Please Select-                              |          |               |
| Password *            | ••••••                                       |          |               |
| Re-type Password *    |                                              | _        |               |
| Security Question 1 * | What street did you live on in third grade?  | <b>M</b> | Pheasant Lane |
| Security Question 2 * | In what city does your nearest sibling live? | ×        | Oconomowoc    |
| Security Question 3 * | What is your least favorite food?            | ~        | rutabaga      |
|                       |                                              |          |               |
| Part 2: Organizatio   | n Information                                |          |               |

- If the drop-down menu in the "Title" field doesn't work, it may mean that your User ID already is being used (error notations may appear in red and remain on the screen for a few moments). The more unique your User ID is, the less chance of this error. (e.g., "JohnSmith" would not be a good user ID as it is not sufficiently unique; perhaps add a meaningful number or word, such as "JohnSmithNFL.") If the problem persists, call the CDX Help Desk at 1-888-890-1995 or create another User ID.
- Your **password** must include at least 8 alpha-numeric characters: at least one must be uppercase, at least one must be lowercase, and at least one number must be used.
- Be sure to remember the User ID, Password, and Security Question Responses that you choose. You'll need to use them again.
- Each person submitting information through iBoard must have a unique CDX User ID and Password. Do **not** share your User ID or Password with anyone, and do **not** use anyone else's User ID or Password. For future reference, be sure to remember the User ID and Password you choose.

Upon completing the required fields, move to "Part 2: Organization Information" and click the **Search** button. (Note: Don't type anything in the text field adjacent to the Search button, just click **Search**.)

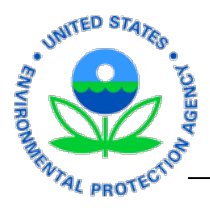

1.5 The following message appears: "Too many organizations found. Please refine your search using the advanced search below and try again."

> You do <u>not</u> need to refine your search; instead, click the "request that we add your organization" link. (The "Use advanced search" link often requires repeated attempts.)

| n the table below.                        |                                                                                                    |                                                                                                    |                                                                                                    |                                                                                                    |
|-------------------------------------------|----------------------------------------------------------------------------------------------------|----------------------------------------------------------------------------------------------------|----------------------------------------------------------------------------------------------------|----------------------------------------------------------------------------------------------------|
|                                           |                                                                                                    |                                                                                                    |                                                                                                    |                                                                                                    |
| Organization Name                         | Address                                                                                                  | City                                                                                                    | State                                                                                                    | ZIP Co                                                                                                    |
| ny organizations found. Please refine you | ir search using the advanc                                                                               | ed search bel                                                                                                    | ow and try a                                                                                                    | gain.                                                                                                    |
| Jse advanced search or request that we    | add your organization.                                                                                   |                                                                                                    |                                                                                                    |                                                                                                    |
|                                           | Urganization Name<br>ny organizations found. Please refine you<br>Jse advanced search or request that we | Organization Name Address<br>ny organizations found. Please refine your search using the advance<br>lse advanced search or request that we add your organization. | Urganization Name Address City<br>ny organizations found. Please refine your search using the advanced search bel<br>lse advanced search or request that we add your organization. | Urganization Name Address City State<br>ny organizations found. Please refine your search using the advanced search below and try a<br>Use advanced search or request that we add your organization. |

1.6 In the "Part 2: Organization Information" section, type the required information in the fields marked with an asterisk.

**Note:** Please follow these guidelines when completing the "Organization Name" field. If you're a:

- **Contractor**, type the name of your employing company.
- Volunteer, Student Services Contractor, ORISE Intern or not affiliated with a company/organization, type your personal name.
- Grantee or with the Senior Environmental Employment (SEE) Program, type the name of the organization for which you work.

Click the **Submit Request for Access** button.

| Part 2: Organizati  | ion Information                  |
|---------------------|----------------------------------|
| Organization Name * | Cookie Company                   |
| Country *           |                                  |
| Mailing Address *   | 123 Yellow Brick Road            |
| Mailing Address 2   |                                  |
| City *              | Tornado Alley                    |
| State *             | Kansas                           |
| ZIP/Postal Code *   | 12345                            |
| Email *             | lande.linda@epa.gov              |
| Re-enter Email *    | lande.linda@epa.gov              |
| Phone Number *      | (202) 564-6654                   |
| Phone Number Ext    |                                  |
| Fax Number          |                                  |
| Back to Search Re   | esults Submit Request for Access |
| Cancel              |                                  |

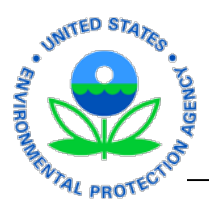

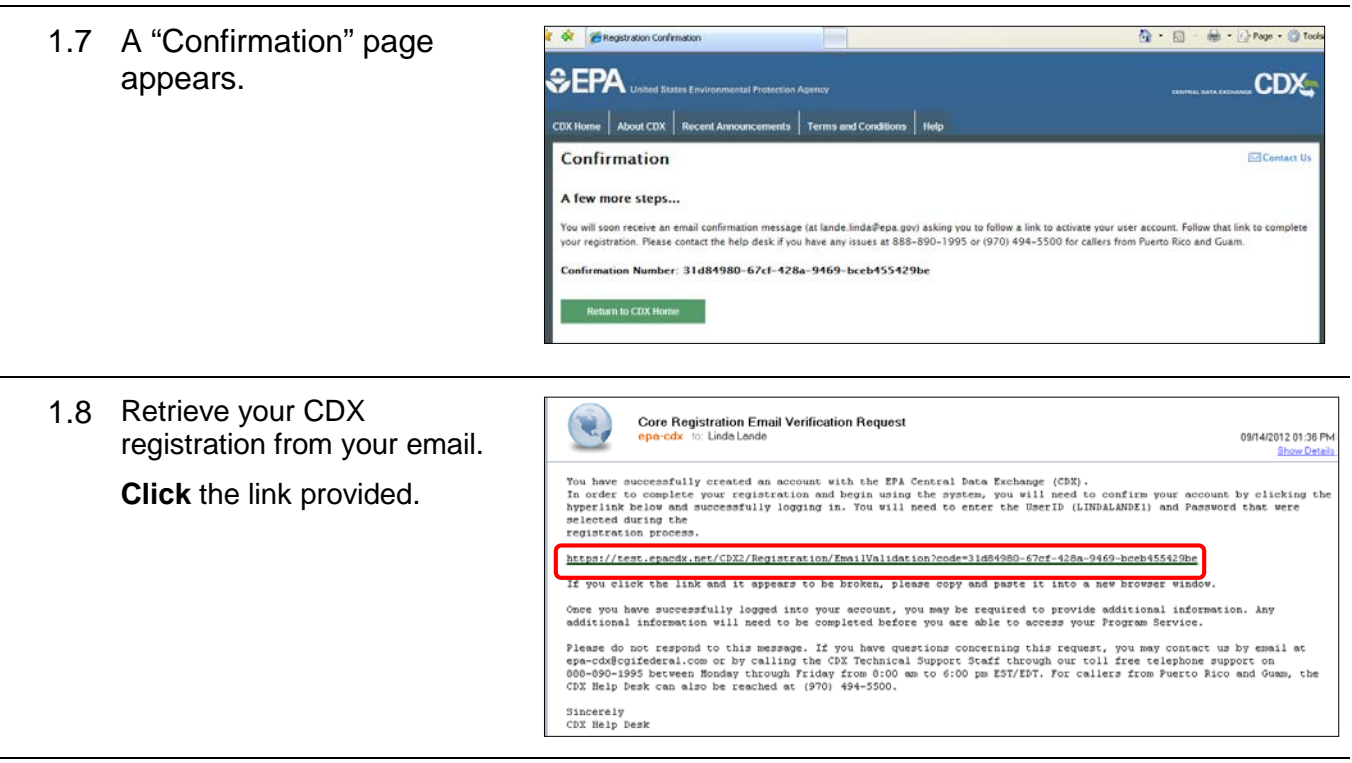

1.9 At the Central Data Exchange log-in screen, complete the registration process by typing your **User ID** and **Password**.

Click the **Log in to CDX** button.

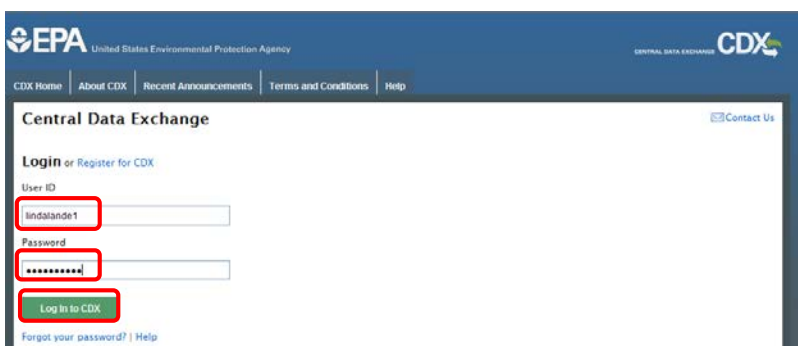

1.10 At the "Central Data Exchange" page, on the "My CDX" tab, click the EPA Internet On Boarding Application link. iBoard instructions continue at "Section 2: Submitting Non-EPA Personnel Information."

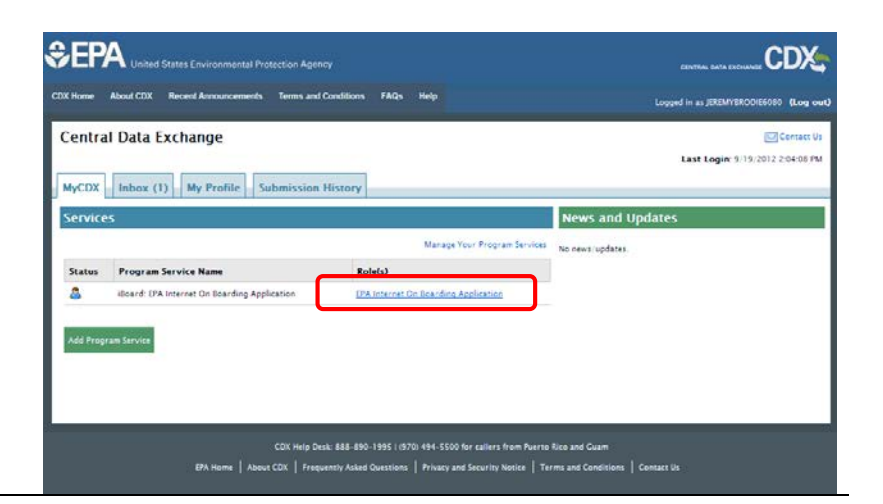

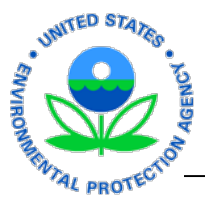

# Section 2: Submitting Non-EPA Personnel Information Using iBoard

Personnel information can be added directly through iBoard (following instructions below).

Data can be submitted for individuals or groups of 15 or fewer. If your contract includes more than 15 individuals and you are the POC submitting everyone's information, simply make multiple group submissions. (**Note:** The iBoard application shuts down after 20 minutes of inactivity. If a process is not complete when the application shuts down, information is lost and must be added again.)

If you have questions, refer to contact information in the "Introduction."

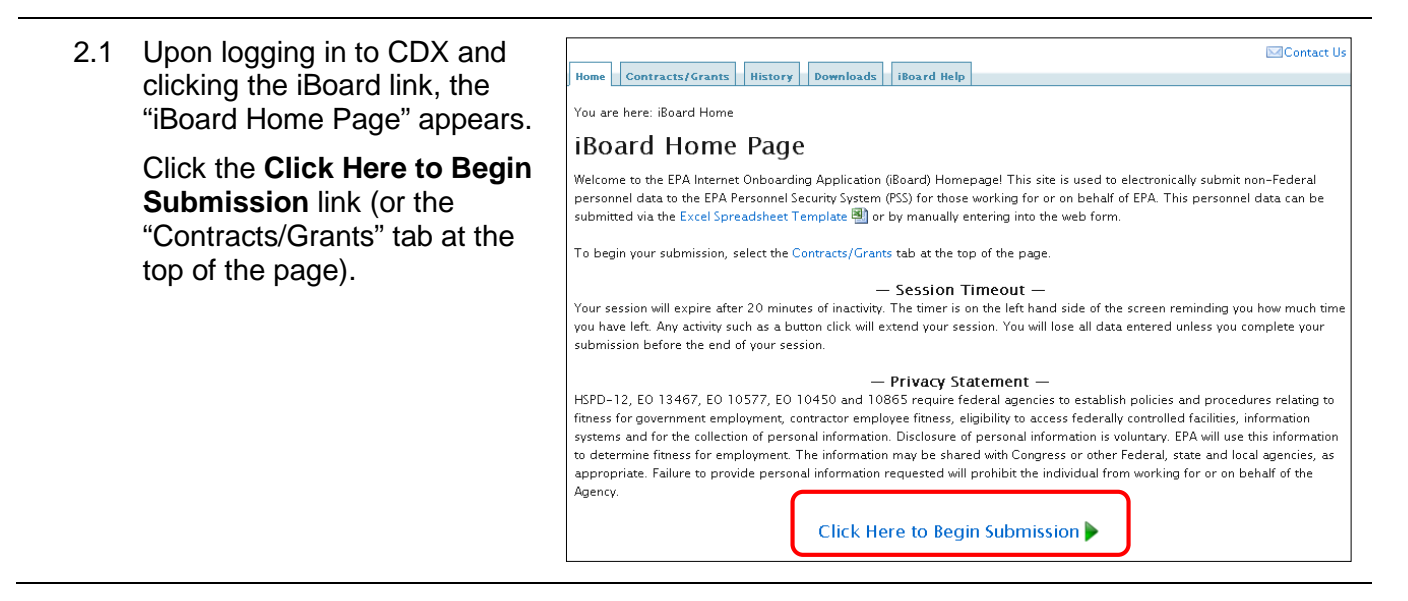

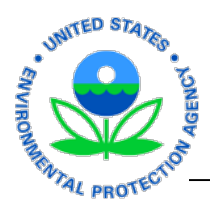

. .

2.2 At the "Contract/Grant Submission" page, in the "Contract/Grant Information" and "Alternate Organization POC" sections, complete the fields marked with an asterisk (\*).

> Notes: For help completing this information, please refer to the chart below.

If you don't know someone's email address, refer to Steps 2.3 and 2.4.

> Please note: The COR role may be fulfilled by a Project Officer (PO) or EPA Point of Contact (POC), depending on your personnel type.

> CO = Contracting Officer AO = Awarding Official COR = Contracting Officer's Representative

| Contract/Grant Submi                                                                                                    | ssion                                                                                                    |
|----------------------------------------------------------------------------------------------------|----------------------------------------------------------------------------------------------------|
| <ul> <li>Organization Point Of Contact (POC<br/>The information below is from your CDX Regis<br/>incorrect, please update your CDX Registratio<br/>updated within the MyCDX link on the left-har<br/>more information on making these updates.</li> </ul> | ) Information<br>tration and will be passed on to EPA with your submission. If this information is<br>n information prior to starting your submission. These details can only be<br>id side of this screen or by the CDX Help Desk. Please visit the FAQ section for |
| First Name:                                                                                                    | Linda                                                                                                    |
| Last Name:                                                                                                    | Lande                                                                                                    |
| CDX UserId:                                                                                                    | LINDALANDE                                                                                                    |
| Organization Name:                                                                                                    | XYZ                                                                                                    |
| Email Address:                                                                                                    | lande.linda@epa.gov                                                                                                    |
| Phone Number:                                                                                                    | 2025646654                                                                                                    |
| Extension:                                                                                                    |                                                                                                    |
| The information below is required for each sul<br>Contract/Grant Number: *<br>Re-Enter Contract/Grant Number: *                                                                                                    | mmission. These details can be found on your EPA Contract/Grant Award Letter                                                                                                    |
| EPA Contracting Officer (CO)/ Award Off                                                                                                    | iicial (AO) Email: * Find 🧕                                                                                                    |
| EPA Contracting Officer's Rep (COR) Em                                                                                                    | ail: * Find 🧕                                                                                                    |
| Alternate EPA COR Email: * Find 🞑                                                                                                    |                                                                                                    |
| -Alternate Organization POC                                                                                                    |                                                                                                    |

Please provide an email address in the field below to have a second person at your company receive email notifications from EPA regarding your submission(s)

| Alternate Organization POC Email: *          |
|----------------------------------------------|
|                                              |
| Re-Enter Alternate Organization POC Email: * |

....

. . .

Continue 📫

| Personnel<br>Type                     | What to use<br>for Contract /<br>Grant Number | CO / AO<br>Information                   | COR / PO<br>Information           | "Alternate COR"<br>Information                  | What to use<br>for "Alt<br>POC"                 |
|---------------------------------------|-----------------------------------------------|------------------------------------------|-----------------------------------|-------------------------------------------------|-------------------------------------------------|
| EPA<br>Contractor                     | EPA contract<br>number                        | EPA person<br>in Conţracts               | The EPA<br>federal<br>supervisor  | Could also be<br>the EPA federal<br>supervisor  | Name of<br>contracting<br>company<br>supervisor |
| Student<br>Services<br>Contractor     | EPA contract<br>number                        | EPA person<br>in Contracts               | Your EPA<br>federal<br>supervisor | Could also be<br>your EPA federal<br>supervisor | Your name                                       |
| Non-EPA<br>Contractor                 | Contract<br>number                            | The EPA<br>federal<br>contact            | The EPA<br>federal<br>supervisor  | The EPA federal<br>employee contact             | Name of<br>COTR of<br>non-EPA<br>agency         |
| Volunteer<br>(enter as Grantee)       | Your name                                     | Your EPA<br>monitor                      | Your EPA<br>monitor               | Your EPA<br>monitor                             | Your name                                       |
| SEE Program<br>Member                 | Cooperative<br>Agreement<br>Number            | Angela<br>Hughes                         | Roxann<br>Elmore                  | Angela Hughes                                   | Your<br>organization<br>contact                 |
| Grants/ORISE<br>Internship<br>Program | Agreement<br>number                           | EPA Program<br>Office federal<br>contact | Your EPA<br>federal<br>supervisor | EPA Program<br>Office contact                   | Your agency/<br>organization<br>contact         |
| Non-EPA<br>Federal<br>Employee        | Your Name                                     | Your EPA<br>Point of<br>Contact          | Your EPA<br>Point of<br>Contact   | Your EPA Point<br>of Contact                    | Your Agency<br>Point of<br>Contact              |

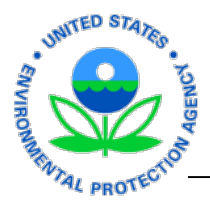

| 2.3 | If you don't know someone's<br>email address, click <b>Find</b> .                                                                                                    | Contract/Gra<br>The information<br>Contract/Grau<br>Re-Enter Con<br>EPA Contracti<br>EPA Contracti<br>Alternate EPA | ant Information<br>helow is required for e<br>nt Number: *<br>htract/Grant Number:<br>ing Officer (CO)/ Awa<br>ing Officer's Rep (CO<br>A COR Email: * Find [ | ach submission. These details can ach submission. These details can ach su | be found on your EPA Contract/C | 5rant Award Letter.   |
|-----|----------------------------------------------------------------------------------------------------|----------------------------------------------------------------------------------------------------|----------------------------------------------------------------------------------------------------|----------------------------------------------------------------------------------------------------|---------------------------------|-----------------------|
| 2.4 | <ul> <li>The "Find EPA Employee" dialog box appears.</li> <li>Type the person's last name and first name.</li> <li>Click Find.</li> <li>Upon locating the email address, click Select to populate the field and return to the "Contract/Grant Submission" page.</li> </ul> | -Find EPA Em<br>Last Name: *<br>First Name:<br>First Name<br>Michael                                                | ployee                                                                                                    | Hart<br>Michael<br>Clear X I Find                                                                                                    | Phone<br>202-566-1696           | Page 1<br>Select      |
| 2.5 | When all of the required fields<br>on the "Contract/Grant<br>Submission" page are<br>complete, click the <b>Continue</b><br>button.                                                                                                    | Contract/Gran                                                                                                    | rant Information<br>a below is required for e<br>nt Number: *<br>htract/Grant Number<br>ing Officer (CO)/ Awa<br>ing Officer's Rep (CC                        | each submission. These details car<br>; *<br>ard Official (AO) Email: * Find                                                                                                    | n be found on your EPA Contrac  | t/Grant Award Letter. |

Error messages appear on the screen if data does not pass the built-in validation. Simply correct the information and click **Continue**.

Alternate EPA COR Email: \* Find 🥘

Alternate Organization POC

EPA regarding your submission(s). Alternate Organization POC Email: \*

Please provide an email address in the field below to have a second person at your company receive email notifications from

Continue

Alternate POCs will receive copies of the email notifications. (Note: Before an organization's Alternate POC can submit information to iBoard, he/she must first complete CDX registration procedures.)

Re-Enter Alternate Organization POC Email: \*

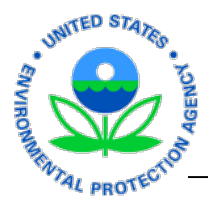

- 2.6 A pop-up message appears.
  - Submit personnel information "manually" (via iBoard web form) because it is the most secure way to submit information.

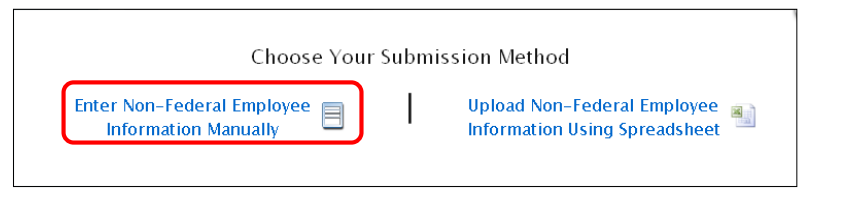

Manual submissions can be made for individuals or for groups of 15 or fewer. If your contract includes more than 15 individuals and you are the POC submitting everyone's information, simply make multiple group submissions.

#### Click Enter Non-Federal Employee Information Manually.

2.7 a. An iBoard web form appears. Complete the form with an individual's information. All fields with an asterisk (\*) are required.

Error messages appear if data is not valid.

#### Notes

- Enter the individual's personal email address. Do NOT use a work email address or any other address to which recipients other than the individual would have access. EPA could be sending personal/sensitive information or requests via email that we do not want to share with unauthorized persons.
- "Birth State" is required if the "Birth Country" is the United States.
- If you don't know how to complete the "EPA Program Office," "IT Access," "Physical

| Home Contracts/Grants History Downloads i | Board Help                                       |
|-------------------------------------------|--------------------------------------------------|
|                                           | individual non-Federal employees per submission. |
|                                           |                                                  |
| SSN: *                                    |                                                  |
| Personnel Type: *                         |                                                  |
| Legal First Name: *                       |                                                  |
| Legal Last Name: *                        |                                                  |
| Middle Initial:                           |                                                  |
| Suffix:                                   |                                                  |
| Official Job Title: *                     |                                                  |
| Email Address: *                          |                                                  |
| EPA Program Office: *                     |                                                  |
| Work City and State: *                    |                                                  |
| Birth Date: *                             |                                                  |
| Birth City: *                             |                                                  |
| Rirth Country: *                          |                                                  |
| Birth State:                              |                                                  |
| Citizenship: *                            |                                                  |
| IT Access: *                              |                                                  |
| Physical Access: *                        |                                                  |
| Firearm Required: *                       |                                                  |
| 🥠 E                                       | Back   Add 🏟                                     |

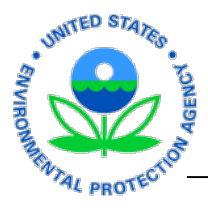

Access," or "Firearm Required" fields, contact your EPA federal supervisor.

When all required fields are complete, click Add.

Note: If you click "Back," you will lose all the information you just completed. That's why a warning pop-up box appears. The "Back" button takes you to the blank "Contract/ Grant Submission" page shown in step 2.2. You will have to re-enter contract information and personal information.

**NOTE:** If you notice an error in the information you have typed, it might be best to continue forward and click the "Edit" button later. That way you can correct the error without having to retype all the information.

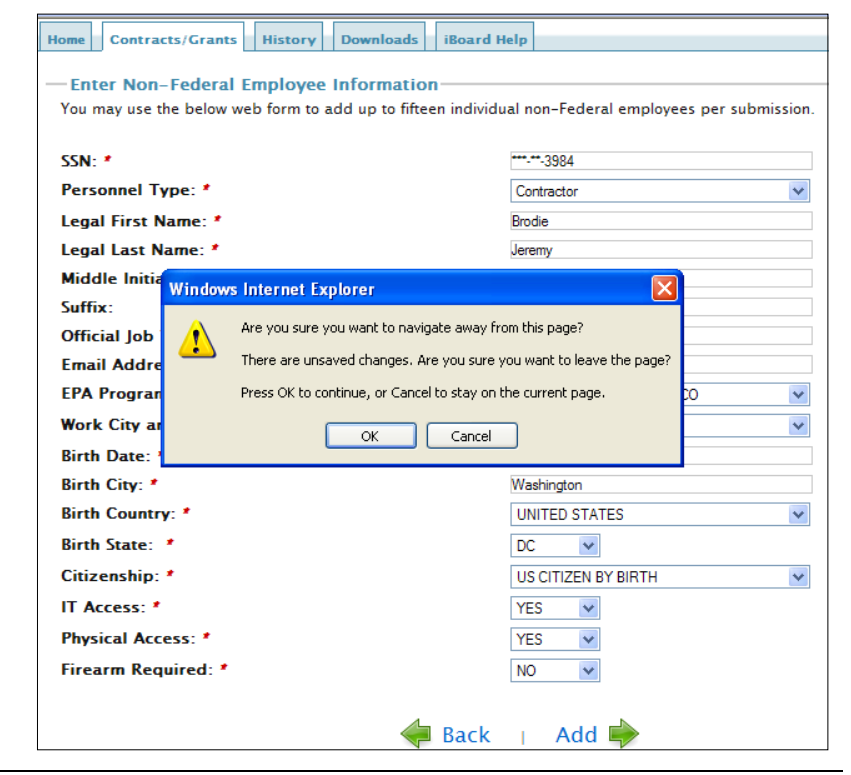

- 2.8 If you are submitting only your personal information, your name should appear in the "Contract/ Grant Submission" table, as shown. Click Review.
  - If you are submitting • information for more than one person, the name of the individual whose information you just

| Home Contracts/Grants History Downloads iBoard Help You are here: iBoard Home »Contract/Grant Submission |             |                  |                |                   |                 |         |          |
|----------------------------------------------------------------------------------------------------|-------------|------------------|----------------|-------------------|-----------------|---------|----------|
| If you would like to add another non-Federal employee CIICK here 🖷 Page                                  |             |                  |                |                   |                 |         | Page 1   |
| First Name                                                                                               | Last Name 🗢 | Email 🔺          | Program Office |                   |                 | Actions |          |
| Jane                                                                                                    | Doe         | doe.jane@epa.gov | OFFICE OF ADM  | INISTRATION RESOU | RCES MANAGEMENT | Edit 📝  | Remove 🗙 |
|                                                                                                    |             |                  |                |                   |                 |         |          |
|                                                                                                    |             |                  |                |                   |                 |         |          |
|                                                                                                    |             |                  |                |                   |                 |         |          |
|                                                                                                    |             |                  |                |                   |                 |         |          |
|                                                                                                    |             |                  |                |                   |                 |         |          |
|                                                                                                    |             |                  | Back           | Review 🔶          |                 |         |          |

added should appear as shown.

- To add more individuals to the contract/grant, click the Click Here link. A new web 0 form appears.
- o If no more information is to be added, click **Review**.

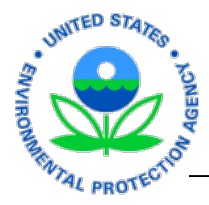

**Notes:** If changes are necessary, click the "Edit" button. Make changes to the web form, click "Update," and then click the "Back" button on that page.

If a person's information is added erroneously, click "Remove" to delete the entry from the table. A pop-up warning appears; click **OK** to confirm the deletion.

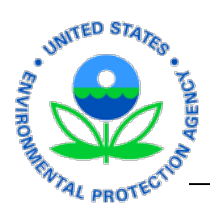

2.9 The "Review Contract/Grant Manual Submission" page appears.

Scroll down the page to carefully review the information submitted.

- If changes are needed, click "Back." Then click the appropriate "Edit" button to make the necessary changes.
- If information is accurate, click **Submit**.

| Home Contracts/Grants History Downloads iBoard Help         |                                               |
|-------------------------------------------------------------|-----------------------------------------------|
| You are here: iBoard Home Contract (Crant Submission Review |                                               |
| Paview Contract/Crant Manual Cubmission                     |                                               |
| Review Contract/Grant Manual Submission                     |                                               |
| Organization Point Of Contact (POC) Information             |                                               |
| First Name:                                                 | Linda                                         |
| Last Name:                                                  | Lande                                         |
| CDX UserId:                                                 | LINDALANDE                                    |
| Organization Name:                                          | XYZ                                           |
| Email Address:                                              | lande.linda@epa.gov                           |
| Phone Number:                                               | 2025646654                                    |
| Extension:                                                  |                                               |
|                                                             |                                               |
| Contract/Grant Information                                  |                                               |
| Contract/Grant Number:                                      | 4565                                          |
| Contracting Officer (CO)/ Award Official (AO) En            | nail: ross.jon@epa.gov                        |
| Contracting Officer's Rep (COR) Email:                      | johnson.tina@epa.gov                          |
| Alternate COR Email:                                        | lande.linda@epa.gov                           |
|                                                             |                                               |
| -Alternate Organization POC                                 |                                               |
| Alternate Organization POC Email:                           | brodie.jeremy@epa.gov                         |
| Non-Federal Employee Information (2 Non-Federal Employees)  |                                               |
| Non-Federal Employee 1                                      |                                               |
| SSN:                                                        | ***-**-5555                                   |
| First Name:                                                 | John                                          |
| Last Name:                                                  | Smith                                         |
| Middle Initial:                                             | 0                                             |
| Suffix:                                                     |                                               |
| Position:                                                   | Trainer                                       |
| Email Address:                                              | smith.john@epa.gov                            |
| Program Office:                                             | OFFICE OF ADMINISTRATION RESOURCES MANAGEMENT |
| Work City and State:                                        | WASHINGTON - DC                               |
| Birth Date:                                                 | 03/11/1958                                    |
| Birth City:                                                 | Burtonsville                                  |
| Birth Country:                                              | UNITED STATES                                 |
| Birth State:                                                | MARYLAND                                      |
|                                                             | US CITIZEN BY BIRTH                           |
| Physical Access:                                            | TES VEC                                       |
| Firearm Required                                            | NO                                            |
| riteariii kequirea.                                         | NO                                            |

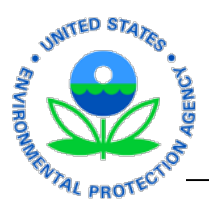

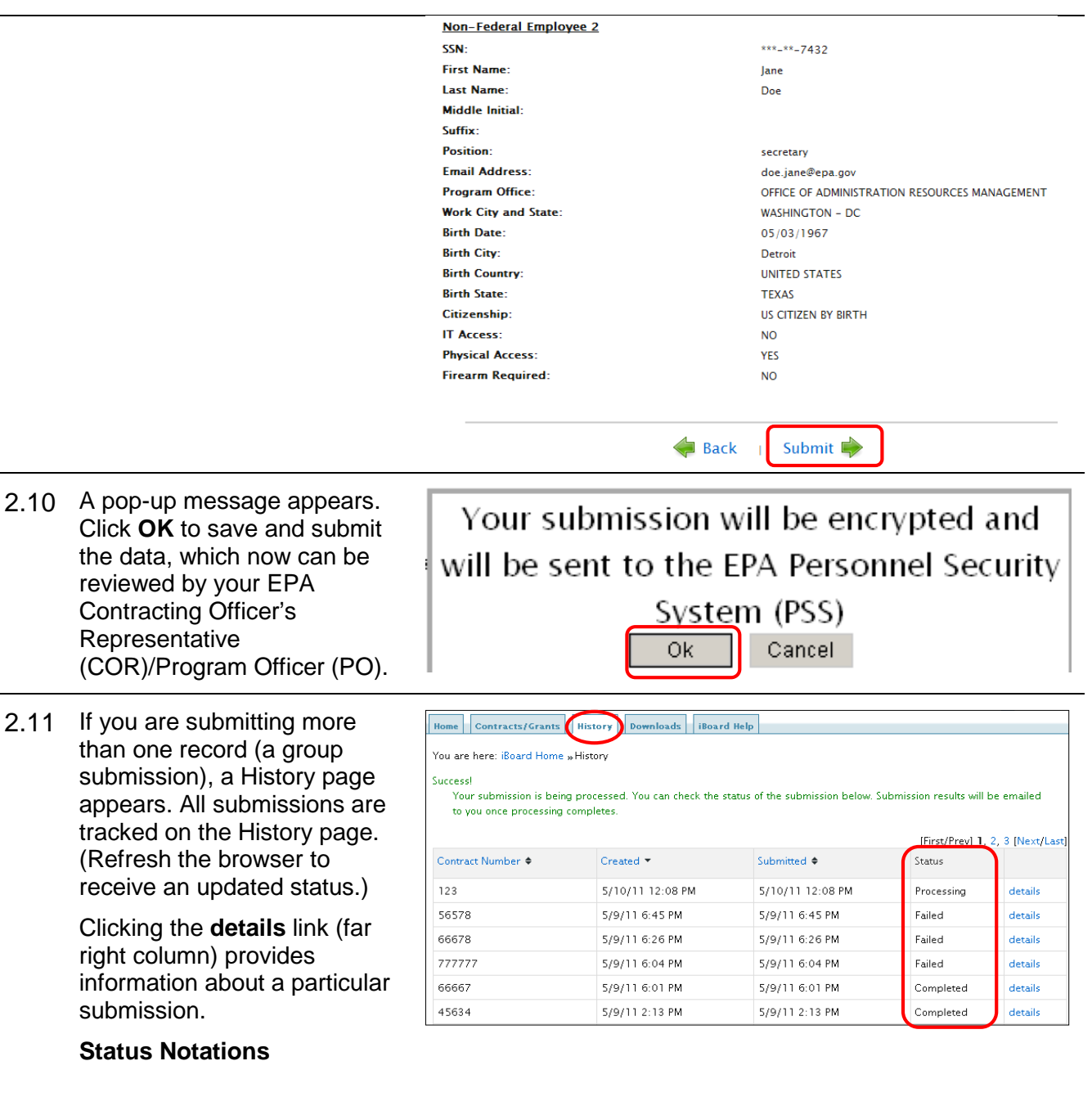

- "Processing" indicates the submission is in process; status will change to "Pending" when data is sent from CDX to the Personnel Security System (PSS).
- "Pending" indicates the submission is pending validation. Status will change to either "Completed" or "Failed" based on PSS validations.
- "Completed" indicates the submission successfully reached the EPA Personnel Security System.
- "Failed" indicates the submission contained errors or that the data delivery to PSS failed. Click the **details** link.